# Creare mappe concettuali: XMIND

## I VANTAGGI DELLE MAPPE CONCETTUALI DIGITALI

Un software per la creazione di mappe concettuali presenta due importanti possibilità di utilizzo nella didattica: la produzione di mappe concettuali riassuntive da parte degli studenti; la produzione da parte del docente di una mappa che schematizzi un argomento o evento storico molto complesso. Tutto questo con la velocità e l'immediatezza garantiti da un software di facile utilizzo.

#### Sito: <u>www.xmind.net</u>

Accessibilità: software versione desktop

Lingua: inglese

#### Account:

| Free | (gratuito)  | strumenti base per costruire e condividere mappe concettuali                      |
|------|-------------|-----------------------------------------------------------------------------------|
| Plus | (pagamento) | strumenti avanzati ed esportazione delle mappe in .doc, .ppt, .pdf                |
| Pro  | (pagamento) | strumenti offerti dal Plus + ulteriori modalità di elaborazione e visualizzazione |

## Funzionalità:

Creare mappe concettuali personalizzabili nella struttura (mappa classica, ad albero, a lisca di pesce, foglio di calcolo, organigramma ecc.) e nel layout.

Scegliere e importare diversi template.

Allegare ai singoli elementi delle mappe file, immagini e link.

Modificare in corso d'opera le mappe per ottenere una diversa sequenza logica.

Condividere le mappe on line (necessaria l'iscrizione con account Free).

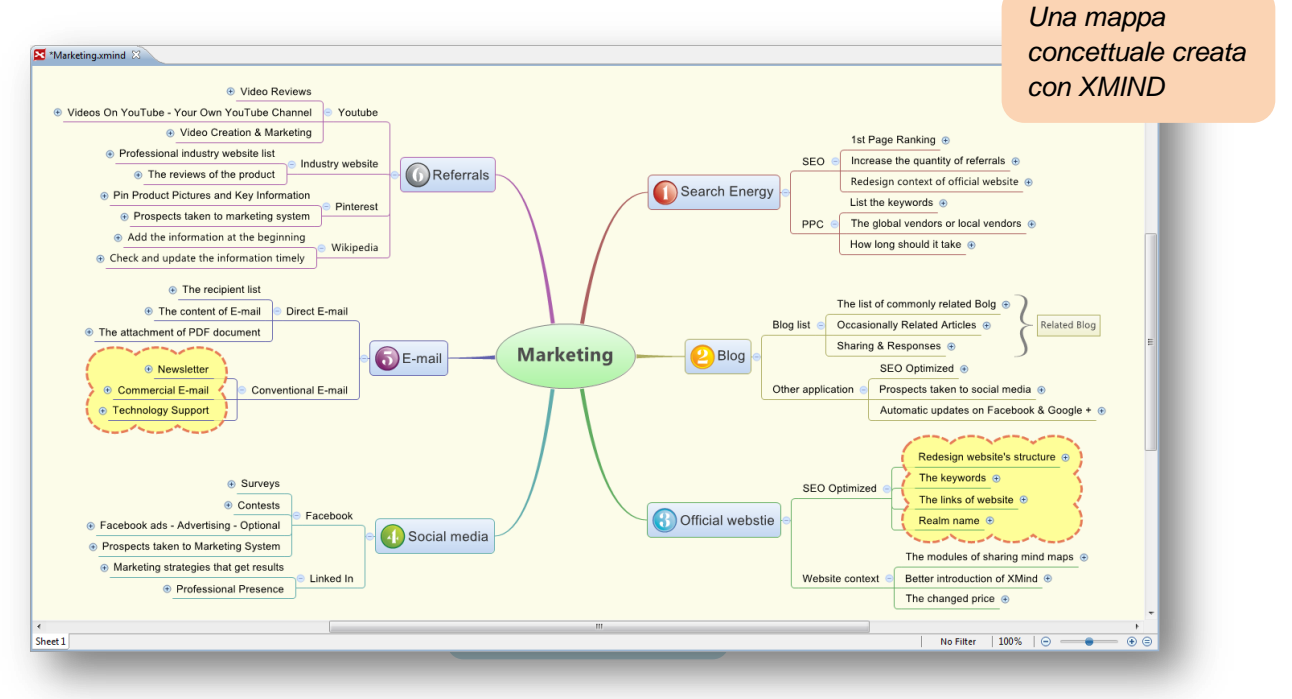

#### Guida all'utilizzo

1. Dopo aver scaricato, installato e avviato il software puoi scegliere un template o un tema tra quelli mostrati. Per partire dalla schermata di lavoro base clicca sul template "Blank".

2. Apparirà un'interfaccia con al centro la casella madre della nostra mappa: "Central Topic":

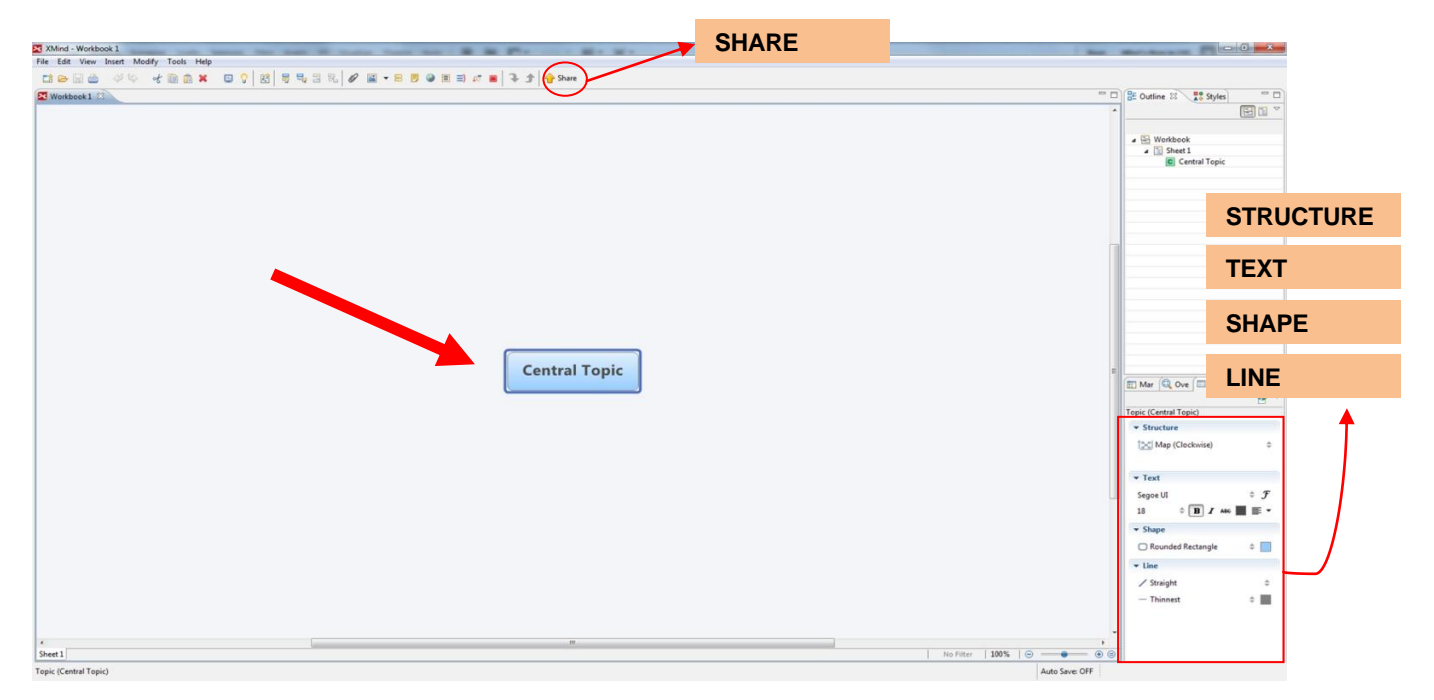

3. Clicca nella casella madre per cambiarne il contenuto, guindi fai doppio clic nello spazio circostante per inserire caselle secondarie.

4. Per collegare le caselle devi solo avvicinarle e verranno creati in automatico i collegamenti.

5. Per scegliere la struttura della mappa clicca su "Structure" nella finestra in basso a destra. Il tasto "Text" consente di modificare la formattazione del testo; il tasto "Shape" la forma e il colore delle caselle; il tasto "Line" la forma, lo spessore e il colore delle linee che collegano le caselle. 6. Per allegare file, immagini, link utilizza gli appositi tasti nella barra degli strumenti.

7. La mappa può essere condivisa cliccando sul tasto "Share" nella barra degli strumenti.

TUTTONET Istruzioni per l'utilizzo You Tube

**Tutorial** 

### Vantaggi e svantaggi

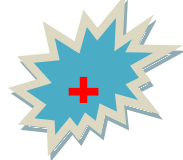

semplicità di utilizzo; strumenti intuitivi; struttura e layout personalizzabili; possibilità di allegare file, immagini e link; numerosi template; condivisione delle mappe on line.

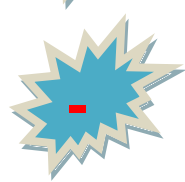

esportazione delle mappe in formati d'uso comune (.doc e .pdf) solo a pagamento.

De Agostini © 2013 – De Agostini Scuola – Novara Autore: Luca Montanari